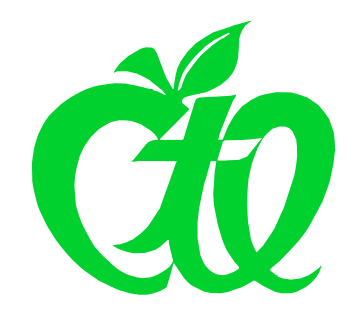

## CSU Center for Teaching Excellence

## Handy Tip #2 for Improving Classroom Engagement: Email Your Entire Class Automatically

No doubt you're already aware that **communication** is a key factor in boosting classroom engagement. But did you know that you can email everyone enrolled in your class at one fell swoop, without having to maintain a separate list of student email addresses?

Here's how you do it:

- 1. Log into CampusNet.
- 2. Choose the "Instructor" tab, and select "Class Rosters" for the semester in question. You should see a list of all your rosters for semester.
- 3. Click the "open" link for the roster in question. You should see a list of all students currently enrolled in your class.

| Cleveland Stat                                                    | c a m p t                                                                            | sNet C                                    |                       |
|-------------------------------------------------------------------|--------------------------------------------------------------------------------------|-------------------------------------------|-----------------------|
| Personal Account                                                  | Student Instructor Advisor                                                           | 80                                        | Contact Us 🛛 🗶 Logout |
| Grading Schedule                                                  | Class Roster                                                                         |                                           |                       |
|                                                                   |                                                                                      | Pick another semester                     | Print ? Help          |
| Fall 08                                                           |                                                                                      |                                           | ۱ <b>t</b>            |
| Listed below are your class ro<br>"missing" rosters, contact your | sters for the term selected. If a roster appears for<br>department course scheduler. | or which you are not the instructor of re | ecord or if there are |
| Select Class                                                      | Description                                                                          | Session                                   | Component             |
| Open ASC 101                                                      | 24 Intro to University Life                                                          | 1                                         | LEC                   |
| Copen ETE 567                                                     | 501 Ecommunications in Ec                                                            | du 1                                      | I EC                  |
|                                                                   |                                                                                      | Click here to for this class.             | see the roster        |

4. Look closely at the top area of the screen as you view your list of students. There should be a link visible up there for "Email class".

|                                                   | Email Class | Personal                                                                                                    | Account                          | Student         | Instructor  | Advis    | or             |                   |  |
|---------------------------------------------------|-------------|----------------------------------------------------------------------------------------------------|----------------------------------|-----------------|-------------|----------|----------------|-------------------|--|
| 5. Click on                                       |             | Grading                                                                                                    | Schedule                         | Class Roster    |             |          |                |                   |  |
|                                                   |             | Email Cla                                                                                                    | ass 🖝 Picl                       | k another semes | ster E Pick | another  | roster 📰 Expo  | rt to Excel       |  |
| (Turn this page over to see<br>what happens next) |             | The second second secon |                                  |                 |             |          |                |                   |  |
|                                                   |             | Fall 08 - Class Nbr: 1536                                                                                                    |                                  |                 |             |          |                |                   |  |
|                                                   |             | Instructor:                                                                                                    | William Beasley                  |                 | C           | omponent | LEC            |                   |  |
|                                                   |             | Class:                                                                                                    | ASC 101 Intro to University Life |                 |             | oom:     | BU 0116        |                   |  |
|                                                   |             | Section:                                                                                                    | 24                               |                 |             | ime:     | 1:00 PM - 2:00 | 1:00 PM - 2:00 PM |  |
|                                                   |             | Session:                                                                                                    | 1                                |                 | D           | ays:     | Thu            |                   |  |
|                                                   |             | Nr of students: 13                                                                                                    |                                  |                 | C           | redits:  | : 1.0          |                   |  |
|                                                   |             |                                                                                                    |                                  |                 |             |          |                |                   |  |
|                                                   |             |                                                                                                    | CSU ID                           | Name            |             | C        | areer          | Status            |  |

## 6. Use the resulting screen to compose your email:

|                    | Email Class                                                           |  |  |  |
|--------------------|-----------------------------------------------------------------------|--|--|--|
| From               | w.beasley@csuohio.edu                                                 |  |  |  |
| То                 | Fall 08 - Class Nbr: 1536 ASC 101 Section 24 Intro to University Life |  |  |  |
| Add'l Recipient(s) | Click here to add additional recipients                               |  |  |  |
| Subject            |                                                                       |  |  |  |
| Attach a file      | Browse Maximum file size is 600 KB.                                   |  |  |  |
|                    |                                                                       |  |  |  |
| Message            |                                                                       |  |  |  |
|                    |                                                                       |  |  |  |
|                    | Submit Canad                                                          |  |  |  |
|                    | Submit                                                                |  |  |  |

7. When you've composed your message (including an attachment, if you wish), click **Submit** to send it off. That's all there is to it! (Except, of course, for two pieces of related advice listed below).

## Two pieces of related advice:

- 1. These emails will originate from your official CSU email address (e.g. j.doe@csuohio.edu ). Any student who chooses (R)eply will send email back to your official CSU email address so you either need to be reading mail to that address directly, or have forwarding set on your account to an email address that you do read regularly.
- 2. These emails will be sent to each student's official CSU email address, which very few students actually read directly. Before you use this technique for something important, have students set forwarding on their CSU email address (instructions are online at <a href="http://www.csuohio.edu/offices/ist/services/student/forwarding.html">http://www.csuohio.edu/offices/ist/services/student/forwarding.html</a>) and test it out with something trivial just to be sure the bugs are out. I take care of this the first day the class meets, and use it for the rest of the semester. By the way -- If you're wondering whether a given student's CSU email is already being forwarded, click the <a href="http://www.class.csu.edu">http://www.class.csu.edu</a> link next to their name in your class roster.